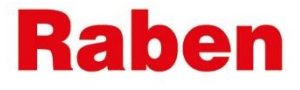

\* #

## **МҮRABEN: ЗМІНА ПАРОЛЮ**

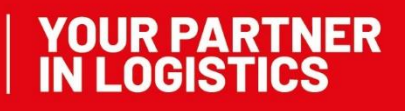

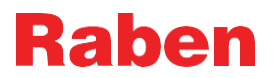

Актуальна версія цієї інструкції розміщена на сайті myRaben. Всі роздруковані або збережені версії інструкції не контролюються і можуть бути неактуальними.

## 1. ІНСТРУКЦІЯ

Згідно правил безпеки Групи Рабен, необхідно періодично змінювати пароль для входу в особистий кабінет. Зазвичай, таке інформування з'являється в особистому кабінеті клієнта.

Є два способи, щоб змінити пароль для входу в особистий кабінет:

- 1. Безпосередньо в особистому кабінеті
- 2. Через сайт myRaben.com

## 1.1. ЗМІНА ПАРОЛЮ В ОСОБИСТОМУ КАБІНЕТІ

- 1.1.1. Для цього Вам необхідно зайти в особистий кабінет і натиснути Additional data
- 1.1.2. Обираємо Му Account
- 1.1.3. Натискаємо Змінити пароль і створюємо новий пароль відповідно до оновлених правил

| Raben                                                       |                                   |                                                                 |  |  |  |
|-------------------------------------------------------------|-----------------------------------|-----------------------------------------------------------------|--|--|--|
| ТАНЕЛЬ ПРИЛАДІВ - ДОСТУПНІ ПРОГРАМИ ЯС Тектул               |                                   |                                                                 |  |  |  |
| Відстеження вантаху Відстеження вантаху Відстеження вантаху | myClaim<br>Caims overview         | Bitcrexenne Bantaxy<br>myOrder<br>myCtaim<br>My Account Log out |  |  |  |
| Мій акаунт                                                  | ×                                 |                                                                 |  |  |  |
| Ім'я користувача                                            | Повна назва                       |                                                                 |  |  |  |
| @raben-group.com                                            | Тест УА                           |                                                                 |  |  |  |
| Мова                                                        | Часовий пояс                      |                                                                 |  |  |  |
| Ukrainian, Ukraine 🗸 🗸                                      | (GMT+02:00) Kiev/Europe           |                                                                 |  |  |  |
|                                                             | Відмінити Змінити пароль Зберегти |                                                                 |  |  |  |

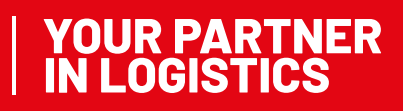

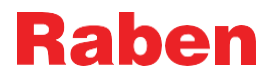

Note: дана опція достапна для профілів, в яких збігається логін із активною електронною поштою, яка підв'язана під Ваш акаунт. У випадку, яко Ваш логін і електронна пошта відрізняються – Вам необхідно замінити пароль іншим способом – через наш сайт myraben.com

## 1.2. ЗМІНА ПАРОЛЮ НА САЙТІ

- 1.1 Перейдіть на сайт myRaben за посиланням https://myraben.com/
- 1.2 Натисніть «Скинути свій пароль» з правого боку

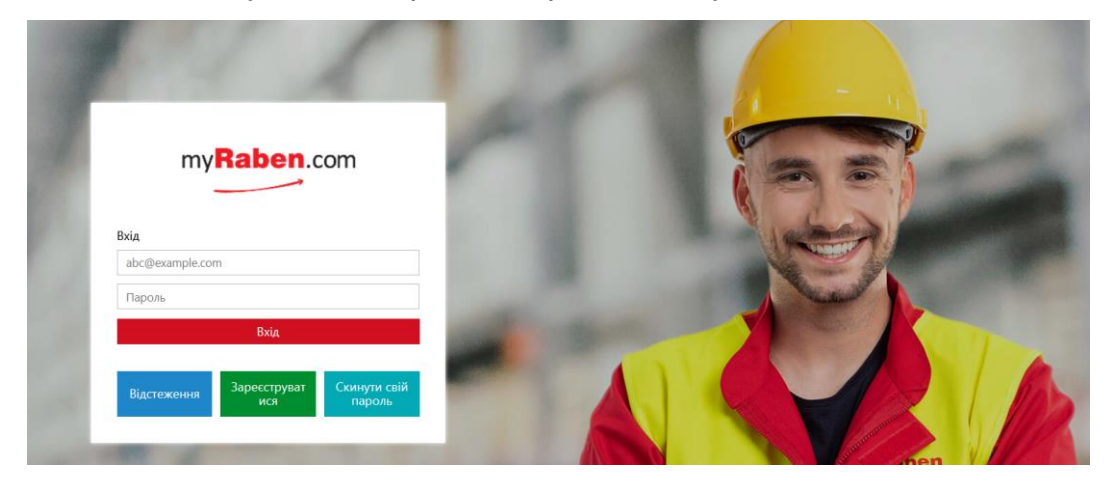

1.3 Вкажіть електронну пошту (логін), яка використовувалась при створенні особистого кабінету.

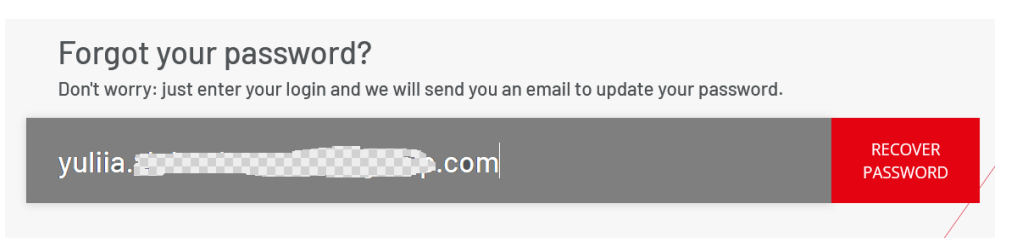

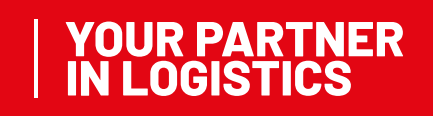

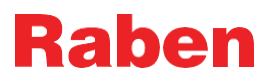

| Raben |                                        |
|-------|----------------------------------------|
|       |                                        |
|       |                                        |
|       | We have sent you a confirmation email. |

**Переклад:** Вам відправлено електронний лист. Слідуйте інструкціям у листі для оновлення паролю.

1.4. Вам буде відправлено електронний лист з посиланням для зміни паролю. Необхідно перейти за посиланням та оновити пароль. Посилання для оновлення паролю активне протягом 30хв. Бажано скопіювати URL-адресу і вставити в браузер в «Приватному вікні». Це допоможе уникнути проблем зі зміною паролю

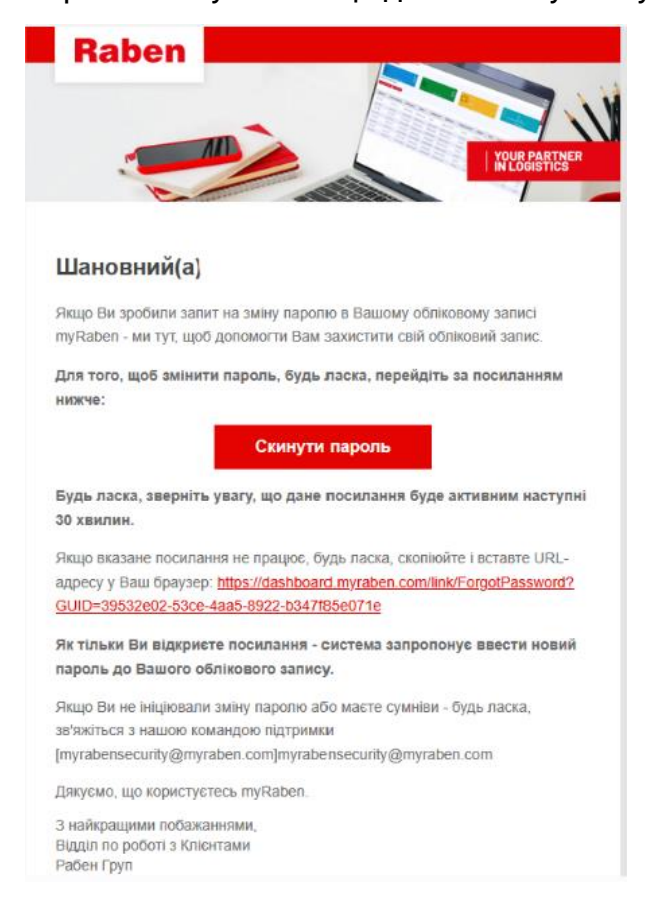

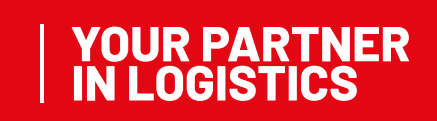

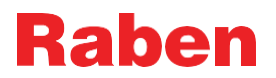

1.4 Створіть новий пароль відповідно до правил, які прописані для підказки:

| Rab                            | en                                       |                                     |                                                                                                    |
|--------------------------------|------------------------------------------|-------------------------------------|----------------------------------------------------------------------------------------------------|
| Буд<br>пар<br><sup>новий</sup> | Будь ј<br>парол<br><sup>новий парс</sup> | паска, введіть Ваш новий<br>⊪ь<br>∞ | Правила створення паролю<br>- Пароль повинен складатися не менше ніж із 14 символів - Пароль не<br>повинен мати проблів - Пароль повинен мати щонайменше одну маленьку<br>літеру (від а до 2) - Пароль повинен мати щонайменше одну церу (від 0 до 9) -<br>Пароль повинен мати динайменше одну церу (від 0 до 9) -<br>Пароль повинен мати в собі назву облікового запису - Пароль не<br>повинен слядатися і повторночикся знаків типу "рор" - Пароль не |
|                                | Підтвердит                               | ипароль                             | повинен мати в складі послідовність символів, які розміщені один за одним<br>на клавіатурі (@#\$%^&, "qwerty", "12345")                                                                                                    |

1.5. При оновленні паролю код активації вже не потрібен.

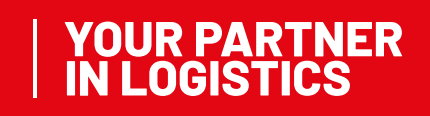